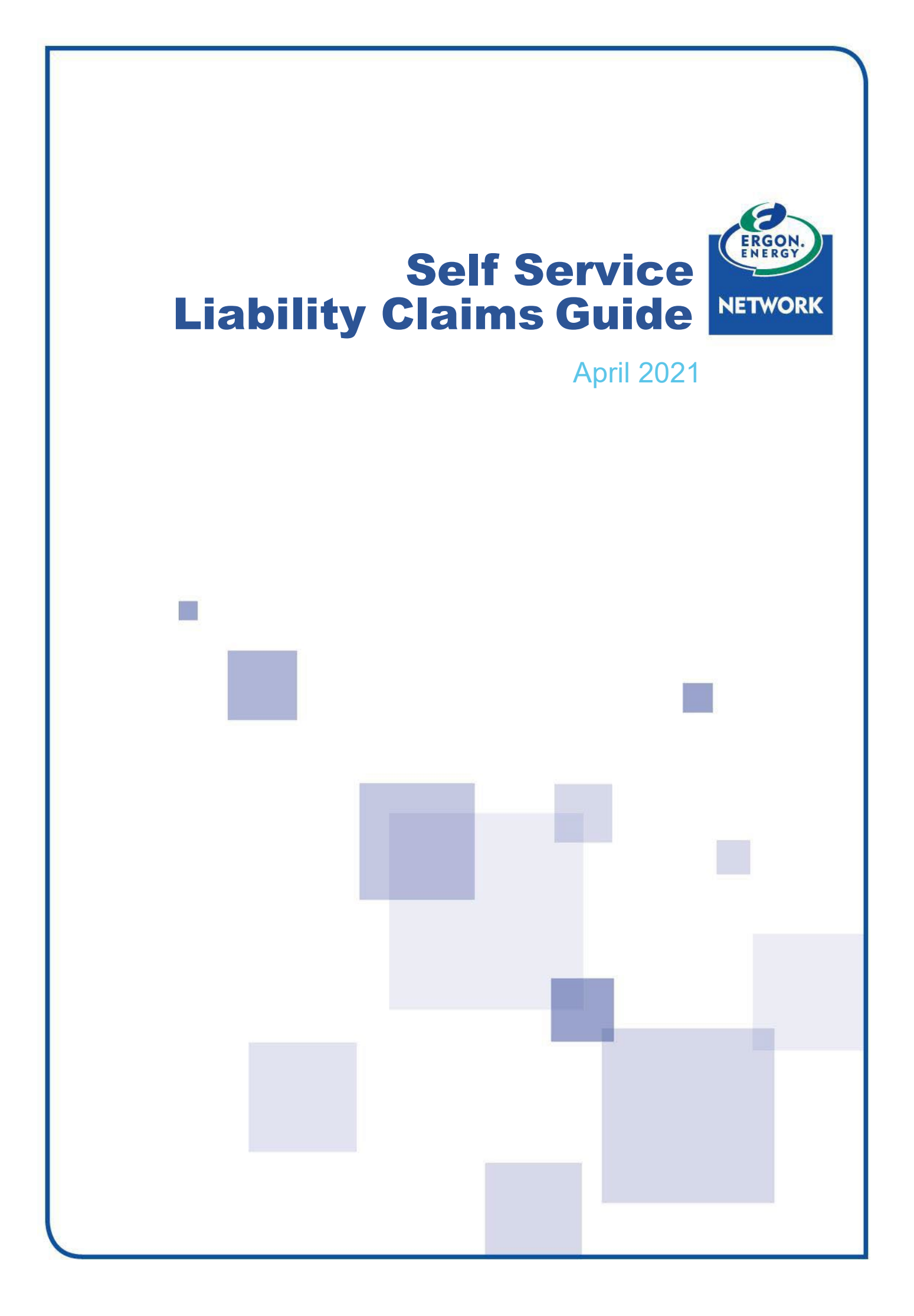

# Contents

| What is a Liability Claim?       | 2  |
|----------------------------------|----|
| How to Submit a Liability Claim  | 2  |
| Claim Summary                    | 3  |
| Claimant Details                 | 3  |
| Damage Address                   | 4  |
| Damage Address Details           | 9  |
| Claim Details                    | 11 |
| Claim Items                      | 11 |
| Attachments                      | 13 |
| Declaration                      | 14 |
| Submission                       | 15 |
| How to view your Liability Claim | 15 |

# What is a Liability Claim?

You can apply for compensation if you have experienced loss or damage to your property that you believe was caused by Ergon Energy. We can assist you to meet the reasonable cost of repairing or replacing damaged or lost property under the following circumstances:

- Incorrect action by Ergon Energy
- Failure or inappropriate operation of Ergon Energy equipment.

If your property is covered by insurance, you may prefer to lodge a claim with your insurer. However, if you are not insured or your claim is rejected by your insurer, you can apply for compensation directly from us.

Where appropriate we will compensate you for the cost of repairing or replacing your property 'like for like', not necessarily 'new for old'. Where it is not cost effective to repair damaged property, compensation will be paid for the cost of an equivalent item or the current depreciated value of the damaged item.

As a general guide we are unable to provide compensation for any loss or damage caused by events outside our control including (but not limited to):

- Interference by birds or animals
- Bushfires, lightning, storms, wind-borne debris
- Motor vehicle or machinery collision with power poles
- Vandalism
- Power interruptions for planned work or as directed by a controlling authority
- Any third-party interference to the electricity system.

# How to Submit a Liability Claim

Registered Users can submit Liability Claims via **Self Service**. This will allow you to attach any supporting documents to your claim, e.g. quotes, invoices, photographs.

If you haven't yet registered for **Self Service**, follow the instructions for 'How to Register' in the <u>Self Service user guide</u>

To submit a new Liability Claim, click on **Submit a Claim** in the **Make a Claim** section on the Self Service Home Page.

| Make a Claim                                   |
|------------------------------------------------|
| Submit a claim application for loss or damage. |
| SUBMIT A CLAIM                                 |
|                                                |

## **Claim Summary**

#### Select the Category.

For **Damage/Loss**, you are then asked if the damage was caused during an **Outage**. The **Outage ID** is required if you select **Yes**.

| Claim Summary<br>Category<br>Outage Related | Please select your request type<br>Damages/Loss [<br>OYes ONo | from the solowing options<br>V<br>Outage Id |  | Outage ID can be<br>found on the<br>Outage Finder on<br>ergon.com.au or<br>by calling us on 13<br>74 66. |  |
|---------------------------------------------|---------------------------------------------------------------|---------------------------------------------|--|----------------------------------------------------------------------------------------------------|--|
|---------------------------------------------|---------------------------------------------------------------|---------------------------------------------|--|----------------------------------------------------------------------------------------------------|--|

If you select **Storm/Weather Event**, you will receive a message to advise you to contact your insurer. **Self Service** will still allow you to submit a claim with this Category. This is to allow the damage to be investigated.

| Claim Summary                     |                                                                                                    |
|-----------------------------------|----------------------------------------------------------------------------------------------------|
| Category                          | Please select your request type from the select wing options<br>Storm/Weather Event                                           |
| Ergon Energy carries no liability | y for weather events. Please contact your Insurer.<br>You can still<br>submit a claim for<br>damage caused<br>during a storm. |

## **Claimant Details**

Enter the details for the Claimant (you). Some of these details will be automatically populated from your Registration Details.

| Claimant Type     | O Business |                |                   |
|-------------------|------------|----------------|-------------------|
| First Name        | Sally      | Postal Address |                   |
| Last Name         | Smith      | Street Address |                   |
| Home Phone Number |            | Suburb         | North Rockhampton |
| Mobile Phone      |            | State          | Queensland        |
| Number            |            | Postcode       | 4701              |

## **Damage Address**

Search using the NMI, Meter Number, Address or Lot and Plan for the address where the damage was incurred.

| Damage Address - Where Damage I            | has been done                                    |
|--------------------------------------------|--------------------------------------------------|
| Search by <u>NMI</u> , Meter Number, Addre | ess or Lot and Plan                              |
| Enter Street and Suburb/Postcode           |                                                  |
|                                            | e.g. GORMLEYS RD SEAFORTH<br>GORMELYS RD 4741    |
|                                            | To refine the search, enter any of the following |
| Street No.                                 |                                                  |
| Lot No.                                    |                                                  |
| Unit No.                                   | Search for Address                               |
| Unable to find the premises? Manua         | lly enter a new premises.                        |

#### **Search by NMI**

The NMI is a 10 or 11 digit number that identifies the premises and is usually found on the front of your electricity bill.

Click on the NMI link, enter your premises NMI and click Search.

| Damage Address - V          | /here Damage has been done                                                                                 |        |  |
|-----------------------------|----------------------------------------------------------------------------------------------------|--------|--|
| Search by <u>NMI.</u> Meter | Number, Address or Lot and Plar                                                                            |        |  |
| NM                          |                                                                                                    | Bearch |  |
| Unable to find the pro      | Search for the address/premises<br>using the National Meter Identifier<br>(NMI). The NMI can be located on | mises. |  |
|                             | the front of the electricity bill or<br>from the retailer.                                                 |        |  |

If the address displays, **select it** to automatically complete the Premises Details in the next section. If the correct address doesn't display, click on **Manually enter a new premises**.

| amage Address - Where Damage has been done                   |  |
|--------------------------------------------------------------|--|
| Search by <u>NMI</u> , Meter Number, Address or Lot and Plan |  |
| Unable to find the premises? Manually enter a new premises.  |  |
| Address Search Results (click to select the correct address) |  |
|                                                              |  |
|                                                              |  |
|                                                              |  |
|                                                              |  |
|                                                              |  |
| Search Again                                                 |  |

#### **Search by Meter Number**

You can search for a premises by entering the meter number. Click on the **Meter Number link**, enter the **meter number** and click **Search**.

| Search by NMI, Meter Numb    | er Address or Lot and Plan     |
|------------------------------|--------------------------------|
| Meter Number                 | Search Search                  |
| Unable to find the premises? | Manually enter a new premises. |

If the correct address displays, **select it** to automatically complete the Premises Details in the next section. If the correct address doesn't display, click on **Manually enter a new premises**.

| Search by NMI, Meter Nur   | nber, Address or Lot and | Plan               |  |              |
|----------------------------|--------------------------|--------------------|--|--------------|
| Unable to find the premise | s? Manually enter a new  | premises.          |  |              |
| Address Search Res         | ults (click to select th | e correct address) |  | <br>         |
|                            |                          |                    |  | <br>         |
|                            |                          |                    |  |              |
|                            |                          |                    |  |              |
|                            |                          |                    |  | <br>×        |
|                            |                          |                    |  | Search Again |

#### **Search by Address**

You can search by address by entering as much information as you have on the premises. You can search by **street**, **suburb or postcode** and refine the search by adding the **street type**, **lot or unit number**.

Click on the **Address link**. There are several ways that you can search for the premises in the **Enter Street and Suburb/Postcode** field. Let's look at the options for searching on the address 20 Coleraine Street, Annandale 4814.

| Search by NMI, Meter Number Address or I    | Lot and Plan                                     |
|---------------------------------------------|--------------------------------------------------|
| Enter Street and Suburb/Postcode            |                                                  |
|                                             | e.g. GORMLEYS RD SEAFORTH<br>GORMELYS RD 4741    |
|                                             | To refine the search, enter any of the following |
| Street No.                                  |                                                  |
| Lot No.                                     |                                                  |
| Unit No.                                    | Search for Address                               |
| Unable to find the premises? Manually enter | er a new premises.                               |

You can just type in the **street name**, e.g. coleraine. Then **select** the correct address from the list.

| earch by <u>NMI</u> , Meter Number, Address or I | Lot and Plan                                  |                                               |                               |   |
|--------------------------------------------------|-----------------------------------------------|-----------------------------------------------|-------------------------------|---|
| Enter Street and Suburb/Postcode                 | coleraine                                     | ×                                             | ×                             |   |
|                                                  | COLERAINE ST<br>COLERAINE RD<br>COLERAINE STA | ANNANDALE QL<br>MITCHELL QLD<br>ATION RICHMON | D 4814<br>4465<br>ID QLD 4822 | ^ |

Or you can type in the **postcode and street name**, e.g. 4814 coleraine. Then **select** the correct address from the list.

| Search by <u>NMI</u> , Meter Number, Address or | Lot and Plan                     |                                                 |
|-------------------------------------------------|----------------------------------|-------------------------------------------------|
| Enter Street and Suburb/Postcode                | 4814 col × × 2                   |                                                 |
|                                                 | COLERAINE ST ANNANDALE QLD 4814  |                                                 |
|                                                 | COLEUS CT ANNANDALE QLD 4814     |                                                 |
|                                                 | COLLINS ST AITKENVALE QLD 4814   |                                                 |
|                                                 | COLLEGE LANE DOUGLAS QLD 4814    | If you con't find your                          |
| Street No.                                      | COLUMBIA WAY DOUGLAS QLD 4814    | ii you can t iind your                          |
| Lot No.                                         | BURNS ST AITKENVALE QLD 4814     | premises by just the                            |
| Lotino.                                         | BURNSIDE CT ANNANDALE QLD 4814   | postcode and street                             |
| Unit No.                                        | BURRELL LANE HEATLEY QLD 4814    | name, add in the Street                         |
|                                                 | BURRUM CT DOUGLAS QLD 4814       | Type abbreviation at                            |
|                                                 | BURSARIA CT DOUGLAS QLD 4814     | the end – eg. st, ct,                           |
| Premises Details                                | BURT ST AITKENVALE QLD 4814      | ave, dr. pl. cct, cres,                         |
| Tremises Beams                                  | BUTTERFLY CRES DOUGLAS QLD 4814  | lane                                            |
|                                                 | CARROLL ST MOUNT LOUISA QLD 4814 |                                                 |
| NMI                                             | CARRON CT DOUGLAS QLD 4814       | Details                                         |
|                                                 | CASCADE CT MOUNT LOUISA QLD 4814 | n about the premises location. Maximum 70 chara |

Or you can type in the **street name and suburb**, eg. coleraine annandale. **Select** the correct address from the list.

| by NMI, Meter Number, Address or I | ot and Plan                                                 |                                 |                                        |    |  |
|------------------------------------|-------------------------------------------------------------|---------------------------------|----------------------------------------|----|--|
| Enter Street and Suburb/Postcode   | coleraine annandale                                         | ×                               | XO                                     |    |  |
| Enter Street and Suburb/Postcode   | COLERAINE ST ANNA<br>ANNANDALE DR ANNA<br>COLERAINE STATION | NDALE QL<br>ANDALE Q<br>RICHMON | D 4814<br>LD 4814<br>ND QLD 48<br>4465 | 22 |  |

The more characters of the street or suburb that you type into the search area, the more refined your results will be. If you are unsure of the spelling of the street or suburb, type in the postcode or the first three characters of the street or suburb to help you find the correct premises.

After you select the correct address, fill in the **Street No, Lot No and/or Unit No** if you have those details. Click **Search for Address.** 

| Enter Street and Suburb/Postcode | COLERAINE ST ANNANDALE QLD 48                    |                                                                               |
|----------------------------------|--------------------------------------------------|-------------------------------------------------------------------------------|
|                                  | e.g. GORMLEYS RD SEAFORTH                        | Tip! You have selected the street and<br>suburb/postcode, click on Search for |
|                                  | GORMELYS RD 4741                                 | Address to select the correct address.                                        |
|                                  | To refine the search, enter any of the following | If known, enter the Street No, Lot No or                                      |
|                                  |                                                  | Unit No before clicking Search for                                            |
| Street No.                       | 20 ×                                             | Address to refine the search results.                                         |
| Lot No.                          |                                                  |                                                                               |

If the correct address displays, **select it** to automatically complete the Premises Details in the next section. If the correct address doesn't display, click on **Manually enter a new premises**.

| er Number, Address or Lot and Plan              |                                                                                                    |                                                                                                    |
|-------------------------------------------------|----------------------------------------------------------------------------------------------------|----------------------------------------------------------------------------------------------------|
| remises? Manually enter a new premises.         |                                                                                                    |                                                                                                    |
| h Results (click to select the correct address) |                                                                                                    |                                                                                                    |
| LOT: 9, 20 COLERAINE ST ANNANDALE 4814          |                                                                                                    |                                                                                                    |
|                                                 |                                                                                                    |                                                                                                    |
|                                                 |                                                                                                    |                                                                                                    |
|                                                 |                                                                                                    | ~                                                                                                    |
|                                                 | Search Agai                                                                                                    | n                                                                                                    |
|                                                 | er Number, Address or Lot and Plan<br>remises? Manually enter a new premises.<br>h Results (click to select the correct address)<br>LOT: 9, 20 COLERAINE ST ANNANDALE 4814 | er Number, Address or Lot and Plan  ermises? Manually enter a new premises  h Results (click to select the correct address)  LOT: 9, 20 COLERAINE ST ANNANDALE 4814  Search Again |

If you have more than one search result returned, look for the correct address using the scroll bar on the right-hand side (if needed) and click on the address to automatically complete the **Premises Details** for you.

#### Search by Lot and Plan

You can search for a premises by entering the Lot Number and Plan Number - **both** must be entered to return search results.

Search by NMI, Meter Number, Address or Lot and Plan You can search using Lot Number the Plan Number with and.. or without the letters Plan Number Search at the beginning. Enter a Plan number with or without alphabetic characters, Eq. 12345 or Unable to find the BS. CP12345. Plan numbers entered with alphabetic characters (eg. CP12345) implies an exact search.

Click on the Lot and Plan link. Enter the Lot Number and Plan Number and click Search.

If the correct address appears, **select it** to automatically complete the Premises Details in the next section.

| arch by NMI, Meter Nu | mber, Address or <u>Lot and Plar</u> | 2              |  |             |
|-----------------------|--------------------------------------|----------------|--|-------------|
| Address Search Res    | ults (click to select the co         | rrect address) |  |             |
|                       |                                      |                |  |             |
|                       |                                      |                |  |             |
|                       |                                      |                |  |             |
|                       |                                      |                |  |             |
|                       |                                      |                |  |             |
|                       |                                      |                |  | Search Agai |

If the premises can't be found, click on **Manually enter a new premises**.

| Search by NMI, Meter Number, Address or Lot and Plan        |  |
|-------------------------------------------------------------|--|
| Unable to find the premises? Manually enter a new premises. |  |
| No Results Found!                                           |  |
| Search Again No thanks, I'll enter Premises myself          |  |

## **Damage Address Details**

Once you have selected the correct address from **Damage Address** section, you will notice that this information has automatically completed the **Damage Address Details** for you.

Check the details to ensure they're correct.

| Damage Address Details |                   |
|------------------------|-------------------|
|                        |                   |
| NMI                    | Addit             |
| Property Title         |                   |
| Unit Type              |                   |
| Unit No.               |                   |
| Lot No.                |                   |
| Plan No.               |                   |
| Street No              | 11                |
| Street Name            |                   |
| Street Type            |                   |
| Suburb                 | REDLYNCH          |
| State                  | Queensland        |
| Postcode               | 4870              |
| Pole/Pillar No.        |                   |
| Meters                 | (Tariffs: ERIBT3) |
|                        | Change Premises ? |

#### **Manually Enter A New Premises**

If you didn't find the correct address in the **Premises/Address Search** section, you can **manually enter** the premises details.

After clicking on **Manually enter a new premises**, if you see this message below, click **Yes**.

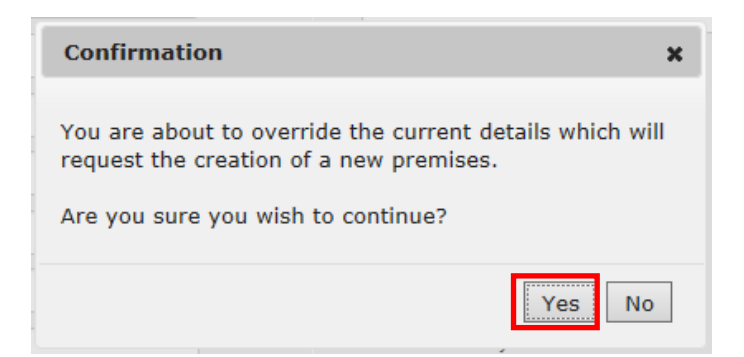

If you type in a **Street Name**, you will see a list to select from.

|                 | V                                                                                                    |                                                                                                    |
|-----------------|----------------------------------------------------------------------------------------------------|----------------------------------------------------------------------------------------------------|
|                 | Y                                                                                                    |                                                                                                    |
|                 | ~                                                                                                    | )<br>)<br>                                                                                                    |
|                 |                                                                                                    | <u>A</u>                                                                                                    |
|                 |                                                                                                    | <b>A</b>                                                                                                    |
|                 |                                                                                                    | A                                                                                                    |
|                 |                                                                                                    |                                                                                                    |
|                 |                                                                                                    | <b>A</b>                                                                                                    |
| SPRINGFIELD     | ×                                                                                                    |                                                                                                    |
| SPRINGFIELD CRE | S MANOORA                                                                                                    | QLD 4870                                                                                                    |
| SPRINGFIELD DR  | NORMAN GAR                                                                                                    | DENS QLD 47                                                                                                    |
| SPRINGFIELD DR  | DALBY QLD 4                                                                                                    | 405                                                                                                    |
| SPRINGFIELD RD  | BUNDABERG                                                                                                    | QLD 4670                                                                                                    |
| SPRINGFIELD RD  | DALBY QLD 4                                                                                                    | 405                                                                                                    |
| SPRINGFIELD ST  | YABULU QLD 4                                                                                                    | 4818                                                                                                    |
| SPIRE LANE SPRI | NGFIELD LAKE                                                                                                    | S QLD 4300                                                                                                    |
| EDMUND CL SPRI  | NGFIELD LAKE                                                                                                    | ES QLD 4300                                                                                                    |
| NEPAL CT SPRING | FIELD LAKES                                                                                                    | QLD 4300                                                                                                    |
| GELU CT SPRING  | FIELD LAKES (                                                                                                    | QLD 4300                                                                                                    |
| TABEI PL SPRING | FIELD LAKES                                                                                                    | QLD 4300                                                                                                    |
| SPRINGFIELD CCT | CANNONVAL                                                                                                    | E QLD 4802                                                                                                    |
| SPRINGFIELD RD  | WOONGARRA                                                                                                    | QLD 4670                                                                                                    |
| AMBY-SPRINGFIE  | LD RD AMBY (                                                                                                    | QLD 4462                                                                                                    |
|                 | SPRINGFIELD<br>SPRINGFIELD CRE<br>SPRINGFIELD DR<br>SPRINGFIELD DR<br>SPRINGFIELD RD<br>SPRINGFIELD RD<br>SPRINGFIELD ST<br>SPIRE LANE SPRIN<br>EDMUND CL SPRING<br>GELU CT SPRINGFIELD<br>SPRINGFIELD CCT<br>SPRINGFIELD RD<br>AMBY-SPRINGFIEL<br>AMBY-SPRINGFIE | SPRINGFIELD CRES MANOORA<br>SPRINGFIELD CRES MANOORA<br>SPRINGFIELD DR NORMAN GAR<br>SPRINGFIELD DR DALBY QLD 4<br>SPRINGFIELD RD BUNDABERG<br>SPRINGFIELD RD DALBY QLD 4<br>SPRINGFIELD ST YABULU QLD 4<br>SPRINGFIELD ST YABULU QLD 4<br>SPIRE LANE SPRINGFIELD LAKES<br>GELU CT SPRINGFIELD LAKES<br>GELU CT SPRINGFIELD LAKES<br>GELU CT SPRINGFIELD LAKES<br>SPRINGFIELD CCT CANNONVAL<br>SPRINGFIELD RD WOONGARRA<br>AMBY-SPRINGFIELD RD AMBY C |

You can either fill in Lot No. and Plan No. OR the Street and Suburb fields.

#### **Additional Address Details**

Enter in any information to help locate the premises. This field is optional. You have a maximum of 70 characters.

| Additional Address Details |  |
|----------------------------|--|
|                            |  |
|                            |  |

## **Claim Details**

In this section, enter all the details of how the loss/damage occurred, including items damaged, the incident date and time. You have 300 characters.

| laim Details                             |                                      |                               | You have<br>300<br>characters. |
|------------------------------------------|--------------------------------------|-------------------------------|--------------------------------|
| Describe how the loss/damage<br>occurred | Power went off and when it came back | k on, the fridge didn't work. |                                |
| Incident Date                            | 01/07/2016                           | (DD/MM/YYYY)                  |                                |
| Time of Incident                         | 09:30 (E.g 15:30)                    |                               |                                |

## **Claim Items**

In this section, you need to add the details of the items damaged and who may receive compensation for the damage.

#### Click on Add Payee.

| Claim Items |             |  |
|-------------|-------------|--|
| Add Payee   |             |  |
| Claim T     | tal \$ 0.00 |  |

Enter as many details as possible.

Tick the 'Payee is the Claimant' box if appropriate. This will auto populate the Claimant details.

If there is more than 1 item to add to the claim, click on **Add Item** to include them under the same Payee.

If there are additional Payees, click on Add Payee to add their details.

| ✓ Payee is           | the Claimant?           |                          |                        |          |
|----------------------|-------------------------|--------------------------|------------------------|----------|
| Payee Name           | Sally Smith             |                          |                        |          |
| Payee Sub Total:     | 1500.00                 | Payee Approved Sub Total | I: 0.00                |          |
| Street Address       |                         | Suburb                   |                        |          |
| State                | Queensland              | Postcode                 | e 4701                 |          |
| Claim Items          |                         |                          |                        |          |
|                      |                         |                          |                        |          |
| Item: 1.1            |                         |                          |                        | Ŵ        |
| Estimated Value \$   | 1500                    |                          |                        |          |
| Category             | Electrical Appliances 🗸 | Item Description Fridge  |                        |          |
| Age of Item (years)  | 1                       | Repair / Replace Repair  |                        |          |
| Depreciated Value \$ | 1000                    | Inspection Report OYes   | <b>O</b> No            |          |
|                      |                         |                          |                        | Add Iter |
|                      |                         |                          |                        |          |
| Add Davias           |                         |                          | The estimated total of |          |

## **Attachments**

You can attach documents to assist us evaluate your claim. Attachments could include quotes, invoices, photographs, etc.

#### Click on Add Attachments.

| Attachments                                  |           |  |  |
|----------------------------------------------|-----------|--|--|
| Add Attachments<br>You currently have no att | achments. |  |  |

Search for the document that you wish to attach to your Claim. Select it and click Open.

| Choose File to Upload     |                                |                    |                  |                 |                | ×        |
|---------------------------|--------------------------------|--------------------|------------------|-----------------|----------------|----------|
| Coo Vibraries             | Documents Templates            |                    |                  | <b>▼ 4</b> 9 Se | arch Templates | Q        |
| Organize 👻 New fold       | er                             |                    |                  |                 |                |          |
| → Camtasia St ▲<br>→ Dbfs | Documents library<br>Templates |                    |                  |                 | Arrange by:    | Folder 🔻 |
| My Data So                | Name                           | Date modified      | Туре             | Size            | -              |          |
| My eBooks                 | 🗐 Normal.dot                   | 13/07/2013 2:33 AM | Microsoft Word 9 | 56 KB           |                |          |
| My Pictures               |                                |                    |                  |                 |                |          |
| 🔑 My Receiver             |                                |                    |                  |                 |                |          |
| 💾 My Shapes               |                                |                    |                  |                 |                |          |
| My Videos                 |                                |                    |                  |                 |                |          |
| Offline Recc              |                                |                    |                  |                 |                |          |
| DneNote No                |                                |                    |                  |                 |                |          |
| 🍌 Remote Ass              |                                |                    |                  |                 |                |          |
| 🍌 SnagIt Catal            |                                |                    |                  |                 |                |          |
| J. Templates              |                                |                    |                  |                 |                |          |
| 🗼 uPerform 🖕              |                                |                    |                  |                 |                |          |
| File n                    | ame: Normal.dot                |                    |                  | ✓ All I         | Files (*.*)    | •        |
|                           |                                |                    |                  |                 | Open           | Cancel   |

When you attach your document, it will appear under Attachments. You can View it or Remove it if you wish.

|    |                              |                |      |                 | 1 |
|----|------------------------------|----------------|------|-----------------|---|
| A  | dd Attachments               |                |      |                 |   |
| bu | currently have 1 attachment. |                |      |                 |   |
| #  | File Name                    | AV Scan Status | Size | Date Uploaded   |   |
|    |                              |                |      | 17/07/2010 0.44 |   |

- The system will complete a scan on the document to ensure no viruses exist. Once completed, AV Scan Status of Awaiting Scan will change to Completed.
- You can attach up to five files at 4 MB each.
- The allowed file types are jpg, jpeg, gif, png, raw, bmp, tif, pdf, doc, docx, txt, xls, xlxs, dwg and dxf.
- You can remove the attachment if required.
- You can add and remove attachments after you have submitted the Liability Claim via the 'Edit' function.

### **Declaration**

There are two Declarations on the Liability Claim Form.

The first is that you have the authority to make the claim.

The second is that you accept all terms and conditions as stated on the Liability Claim Form.

Read all the declarations carefully, and if you agree tick the boxes and click on Submit.

| rati                                        | on                                                                                                    |    |
|---------------------------------------------|----------------------------------------------------------------------------------------------------|----|
|                                             |                                                                                                    |    |
| Aut                                         | hority to Act                                                                                                    |    |
|                                             | am authorised to make this application.                                                                                                    |    |
| Cust                                        | tomer Privacy                                                                                                    |    |
| Ergo<br>dam<br>info<br>with<br>mak<br>prive | on Energy is collecting information on this form for the purposes of assessing and processing a claim for loss or<br>hage. This may include the collection of your personal information. If you do not provide all of the required<br>rmation we may not be able to assess your claim request. information will not be disclosed to any other third parties,<br>hout your consent, unless authorised or required by law. If you wish to obtain access to your personal information or<br>te a complaint about a breach of your privacy, you may contact the Privacy Officer Ergon Energy on 13 74 66 or<br>acy@ergon.com.au. Please refer to Ergon Energy's Privacy Policy. |    |
| Clai                                        | mant Declaration                                                                                                    |    |
| I de                                        | clare that an of the information given on this application form is complete and correct.                                                                                                    |    |
| l acl<br>requ                               | knowledge that I am required to provide Ergon Energy assessors with reasonable access to investigate my claim<br>Jest.                                                                                                    |    |
| l acl<br>con                                | knowledge that any goods (excluding food) included in my claim request must not be disposed of without the prior<br>sent of Ergon Energy.                                                                                                    |    |
|                                             | have read and accept all terms and conditions                                                                                                    |    |
|                                             |                                                                                                    |    |
|                                             |                                                                                                    |    |
|                                             | Save                                                                                                    | Su |

## **Submission**

Once you click on **Submit**, **Self Service** will provide you with a Reference Number.

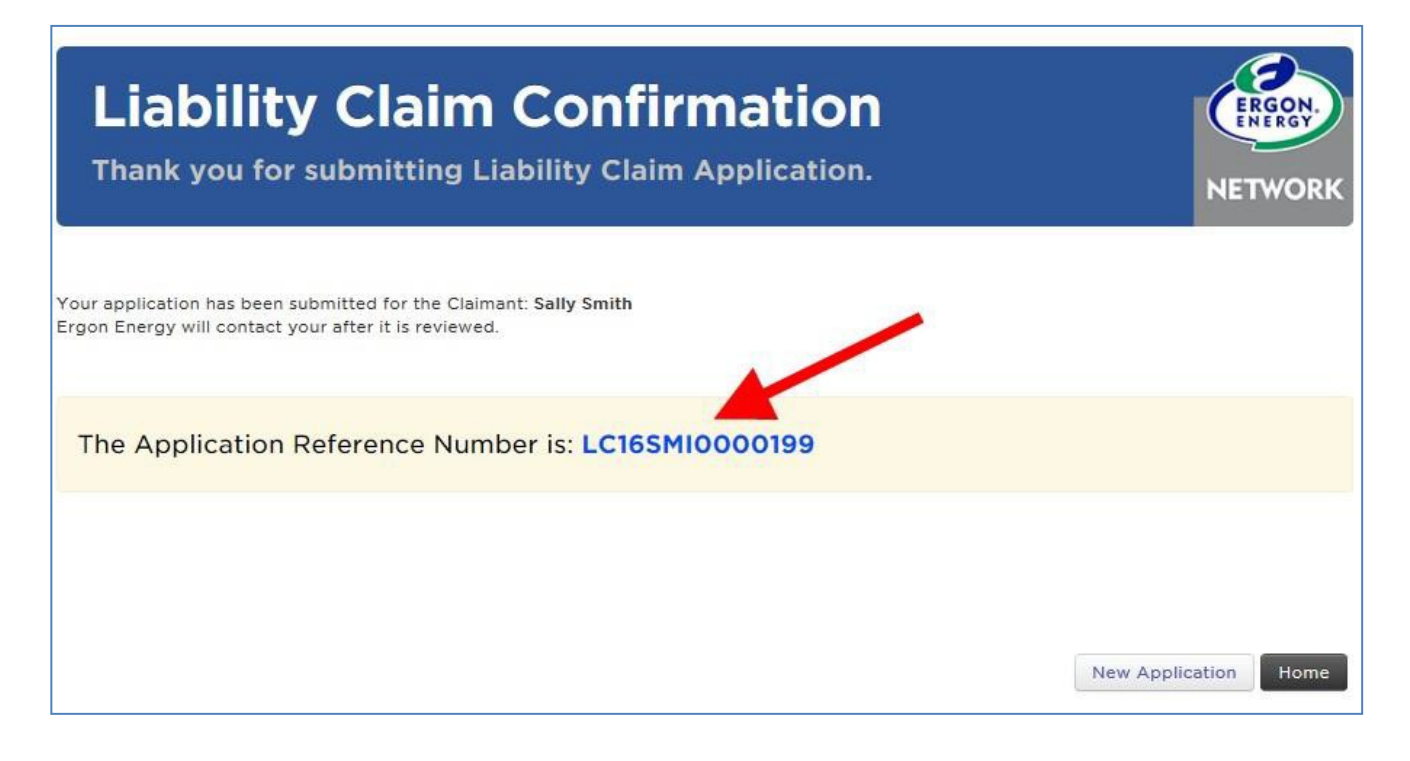

# How to view your Liability Claim

To view your Liability Claim, click on the "Login" icon and select Application Summary.

|   | Welcome User one    |
|---|---------------------|
|   | My Profile          |
|   | Alerts              |
|   | Application Summary |
| Y | Help                |
|   | <u>Sign out</u>     |

A summary of your Liability Claims will display.

You will be able to see the Reference Number of your Liability Claim, as well as the date submitted, the status and the address.

You can also select an option from the drop-down menu.

| Applic<br>This is a list                                      | cation Su<br>of requests su               | ummar<br>bmitted to Er | <b>y</b><br>gon. | NETWORK               |
|---------------------------------------------------------------|-------------------------------------------|------------------------|------------------|-----------------------|
| Take me back to the<br>Liability Claim Appl<br>Date Submitted | Home page<br>lication<br>Reference Number | Claim Status           | Address          | View 👻                |
| 13/07/2016 2:26 PM                                            | LC16TES0000208                            | Submitted              |                  | Edit<br>Print<br>Copy |
| Liability Claim App                                           | lication                                  |                        |                  | Withdraw              |
| Date Saved                                                    | Reference Number                          | Claim Status           | Address          |                       |
| 11/07/2016 4:42 PM                                            | LC160BR0000197                            | Submitted              |                  | 0                     |

While the Liability Claim is in the **Submitted or Saved** status, you can **Edit** it by adding or removing items or attachments or changing any of the other details of the claim.

| Liability Claim Appl | lication         |              |         | View     |
|----------------------|------------------|--------------|---------|----------|
| Date Submitted       | Reference Number | Claim Status | Address | View     |
| 13/07/2016 2:26 PM   | LC16TES0000208   | Submitted    |         | Edit     |
|                      |                  |              |         | Print    |
|                      |                  |              |         | Сору     |
| Liability Claim Appl | ication          |              |         | Withdraw |

Once our Claims Department begins their investigation into the claim, the status will change to **Under Evaluation** and you are no longer able to **Edit** it.

If you need to make changes to the claim, you will need to communicate this to your Ergon Claims Officer.

| Take me back to the  | Home page        |                  |          |
|----------------------|------------------|------------------|----------|
| Liability Claim Appl | ication          |                  | View     |
| Date Submitted       | Reference Number | Claim Status     | View     |
| 13/07/2016 9:46 AM   | LC16SMI0000199   | Under Evaluation | Print    |
|                      |                  |                  | Сору     |
|                      |                  |                  | Withdraw |